**Step 1:** Go to <u>https://portal.lbcc.edu/sso</u> to access Viking Portal.

Step 2: Type in your Student Viking ID # and then click on New/Forgot Password.

| VIKING PORTAL         |                                        |  |  |  |
|-----------------------|----------------------------------------|--|--|--|
| VikingID / EmployeeID |                                        |  |  |  |
| 0123456               | LONG BEACH                             |  |  |  |
| Password              | CITY COLLEGE                           |  |  |  |
| Login                 | Change Password New/Forgotten Password |  |  |  |

A One Time Passcode (OTP) will be sent to you in the method noted on the screen. For this example, the OTP has been sent via email. You do have the choice to send your OTP in different methods (via text & phone call). To change where you access your OTP, click on <u>Problems with the OTP?</u> to locate your options.

**Step 3:** Type your OTP in the space provided.

Step 4: click Continue.

| NEW C                                                                       | OR FORGOTTEN PASSWORD                                                                  |  |  |
|-----------------------------------------------------------------------------|----------------------------------------------------------------------------------------|--|--|
| A One Time Passcode (OTP) has b<br>hooocooocoocoocoocoocoocoocoocoocoocooco | een emailed to:<br>e delivered. Upon receipt, please enter the OTP below and click the |  |  |
| VikingID / EmployeeID                                                       | 0123456                                                                                |  |  |
| Requested Action                                                            | Reset Forgotten Password                                                               |  |  |
| One Time Passcode (OTP)                                                     | OTP Example: 123456                                                                    |  |  |
|                                                                             | Problems with the OTP?                                                                 |  |  |
| Continue                                                                    | Cancel                                                                                 |  |  |

Step 4: Create a password.Step 5: Confirm password.Step 6: Click <u>Continue</u>

**Tip:** Note the complexity rules. IITS suggests the use of passphrases for added security.

For example: *Afternoon Tea @ 4pm* 

| Please enter your new password in                                                                                                    | the fields below.                                                             |                    |  |  |  |
|----------------------------------------------------------------------------------------------------|-------------------------------------------------------------------------------|--------------------|--|--|--|
| Password Complexity Ru<br>Your new password must satisfy t<br>• Must be at least 7 character<br>• Must have at least 1 upperc<br>• Must have at least 1 numeri | l <b>les</b><br>he following rules:<br>s long<br>ase character<br>c character |                    |  |  |  |
| VikingID / EmployeeID                                                                                                    | 0123456                                                                       | Contraction of the |  |  |  |
| Requested Action                                                                                                    | Reset Forgotten Password                                                      |                    |  |  |  |
| New Password                                                                                                    | *****                                                                         | THEFT              |  |  |  |
| Confirm Password                                                                                                    | *****                                                                         |                    |  |  |  |
| Continue                                                                                                    | Ca                                                                            | incel              |  |  |  |

NEW OD EODOOTTEN DAGGWODD

#### **CONGRATUATIONS!** You have successfully reset your password.

As a friendly reminder, <u>NEVER</u> share your password with <u>anyone</u>.

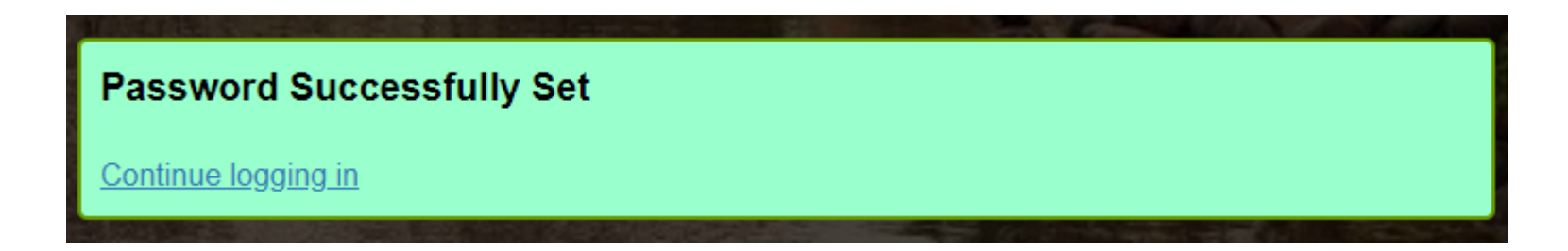

Now that you have reset your password, you are welcome to log in to see what is available to you. Go to the next slide for a preview.

**Congratulations! You're in!** Within Viking Portal, you have access to online platforms.

Check under the <u>Thor & Loki tabs</u> to see what is available to you. Note that this list will change and grow as more online platforms are added. Check back under both tabs!

Under <u>Manage your Account Settings</u>, you will find options to change your OTP delivery method, identify what phone/email are on file for you, & more.

| B    | LONG BEACH Viking Portal | Logged in as: 0123456   Log C<br>Manage Your Account Settin | <u>out</u><br>1 <u>gs</u> |
|------|--------------------------|-------------------------------------------------------------|---------------------------|
| Thor | <u>Loki</u>              | Size: Medium  Chang                                         | je                        |
|      | Adobe                    |                                                             |                           |

Quicklink to navigate back to Viking Portal: <u>https://portal.lbcc.edu/sso</u>

QUESTIONS? • CONTACT THE IITS HELP DESK • (562) 938 - 4357 • HELPDESK@LBCC.EDU